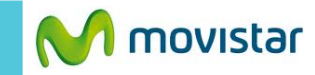

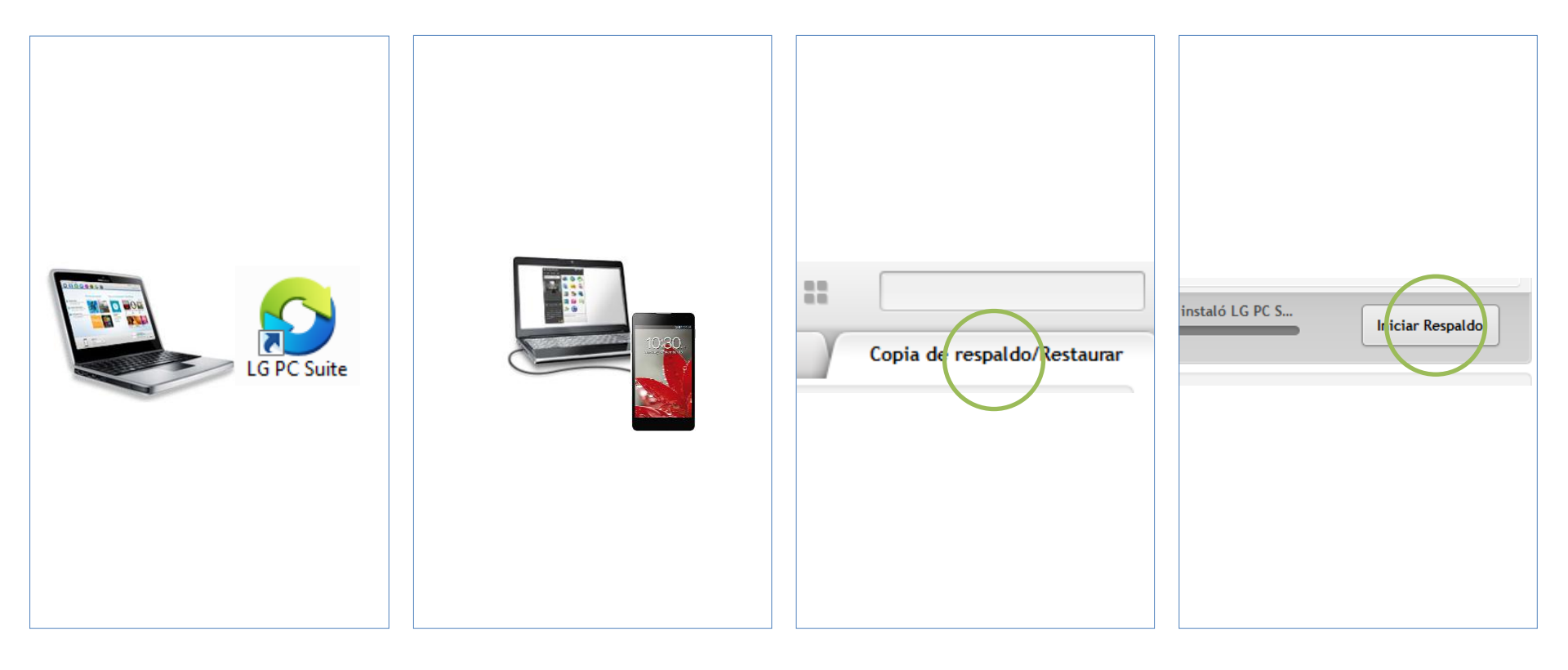

Previamente instalar en la PC la versión más reciente del programa LG PC Suite.

Puedes descargarlo desde la página web de LG.

Conectar el Smartphone a la PC utilizando el cable USB.

## Abrir el programa LG PC Suite.

En el menú superior seleccionar la pestaña de **Copia de respaldo / Restaurar** 

## Presionar Iniciar Respaldo.

Esperar unos minutos mientras se realiza la copia de seguridad de los contactos.

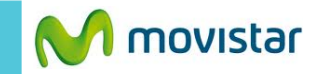

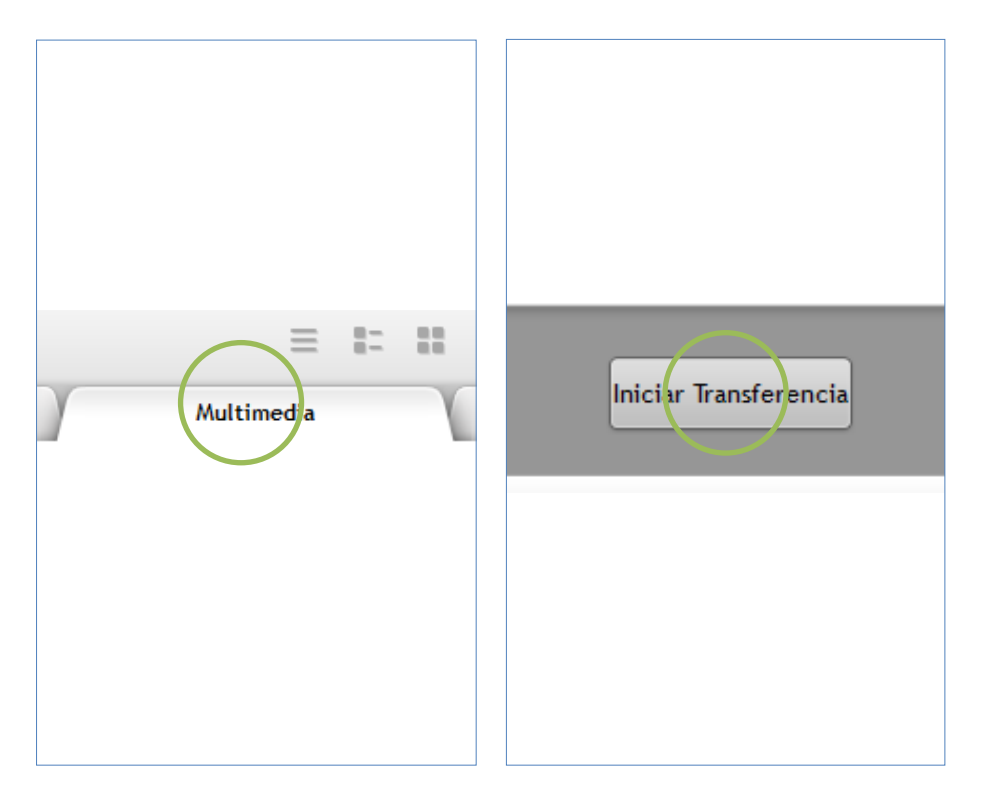

Para transferir las fotos, música y videos a la PC presionar la pestaña superior de **Multimedia**.

Finalmente presionar el botón de Iniciar Transferencia.

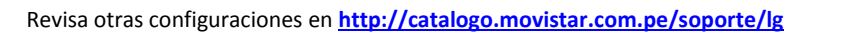